## **Clearing Cache in Google**

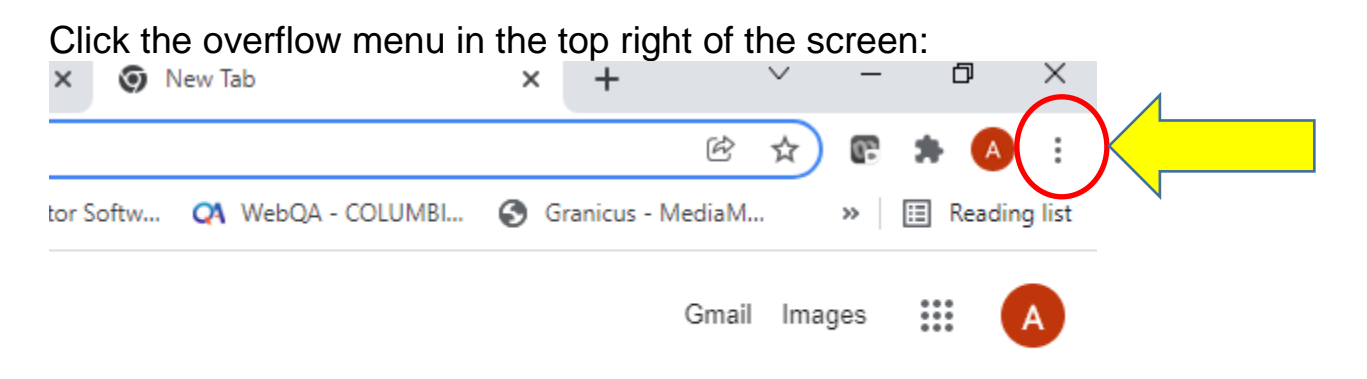

Hover over More Tools & select Clear browsing data:

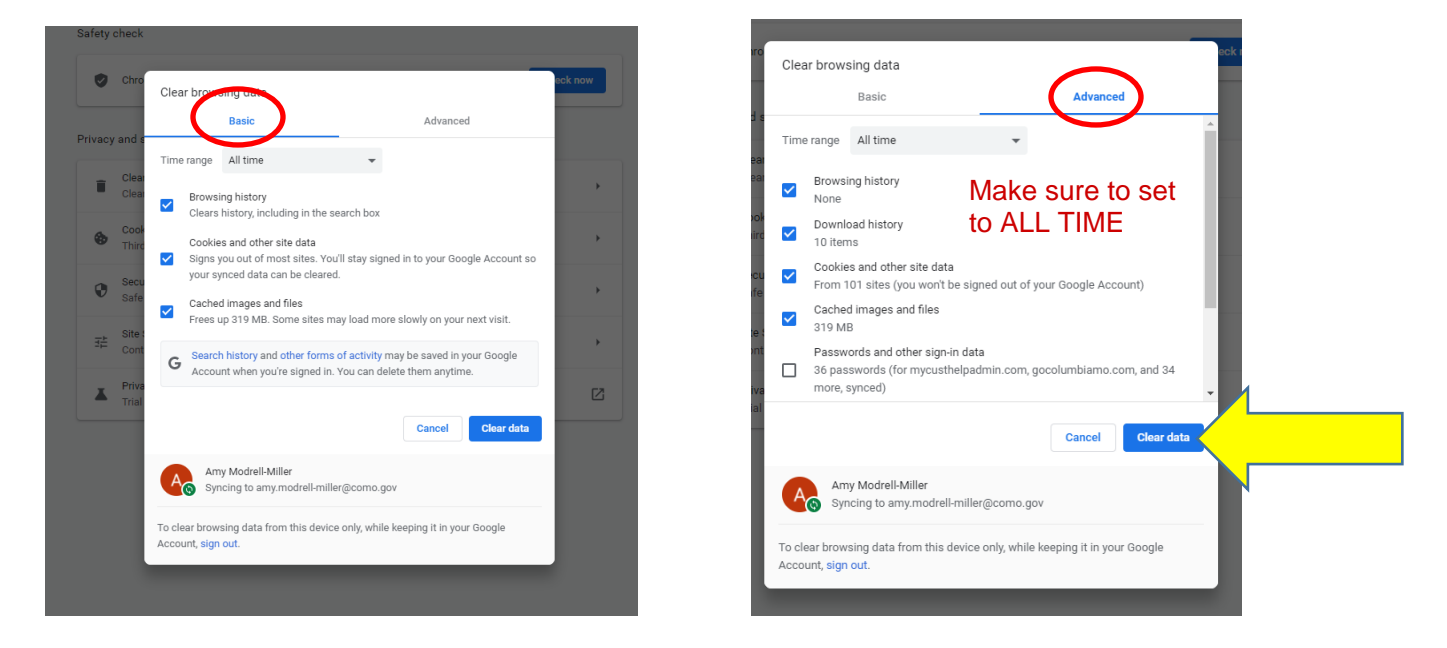

Make sure the basic tab and the advanced tab have the items marked as above. Then click Clear data and you are DONE.